# SEURAKÄYTTÄJÄ: Ohje seurajäsenyyksien nippuostoon (2020)

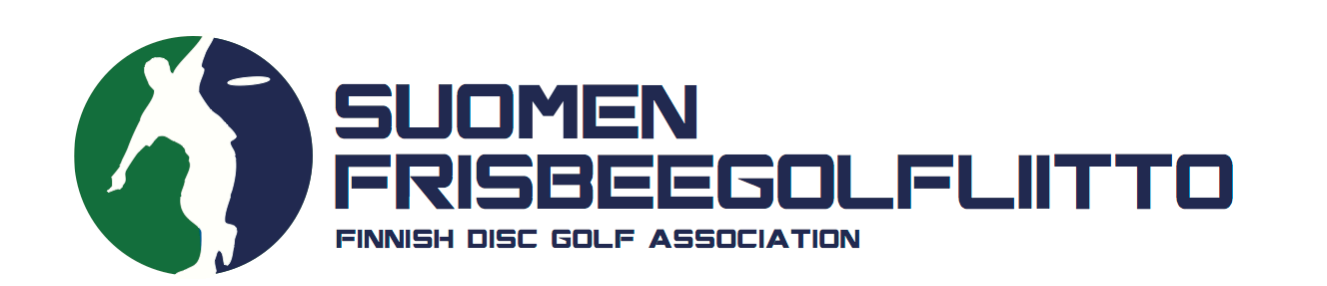

# MIKÄ NIPPUOSTO?

Nippuosto tulee kyseeseen, mikäli

- Pelaajat ovat maksaneet seurajäsenyytensä suoraan seuralle (=jäsenmaksut ovat seuralla)
- Seuralla ei ole tehtynä sopimusta maksuja välittävän Svea Paymentsin (ent. Maksuturva) kanssa. Jotta seura voi luoda järjestelmään jäsenmaksutuotteen, jossa ostetuista tuotteista ohjautuu sen omalle tilille rahaa, on sillä oltava maksupalvelusopimus Svean kanssa. Svea Payments finanssivalvonnan alaisena yrityksenä ei saa siirtää rahaa yhdistyksille tai yrityksille, joiden kanssa sillä ei ole sopimusta. Mikäli seurallanne ei ole vielä maksupalvelusopimusta, mutta haluatte luoda seuranne jäsenmaksut järjestelmästä ostettaviksi, ottakaa yhteyttä: toiminnanjohtaja@frisbeegolfliitto.fi.

Tilausta varten tarvitsette jäsenrekisteriinne lisättävien pelaajien sukunimet ja Sportti-ID-numerot **tai** henkilötunnukset. Pelaaja saa Sportti-ID-numeron saa palveluun rekisteröitymisen yhteydessä.

Nippuostoissa liitetään nämä pelaajat mukaan Suomisportiin seuran jäseniksi. Tämä on tärkeää, sillä Suomisport toimii liiton jäsenrekisterinä. Tässä yhteydessä myös maksetaan näiden pelaajien osalta liitolle menevät osuudet näistä kyseisistä seuran jäsenistä.

# HUOMIOT!

 Älä muokkaa vanhoja jäsenyystyyppejä. Tee vuodelle 2020 jäsenyystyypit uudestaan tämän ohjeen mukaisesti.

| Jäsenyydet                         | Luo uudet<br>säännöt Luo uudet<br>jäsenyysehdot Luo uusi<br>jäsenyystyyppi Odottavat<br>jäsenpyynnöt Jäsenet                                                    |
|------------------------------------|----------------------------------------------------------------------------------------------------|
|                                    |                                                                                                    |
| Jäsenyyo                           | Lisää uudelle kaudelle uudet jäsenyydet aina täältä                                                                                                    |
| Jäsenyydet ova<br>erityyppisiä jäs | t myytäviä tuotteita, jollaisen ostamalla liikkujasta tulee seuran jäsen. Seuralla voi olla useampia<br>enyyksiä, joiden hyväksyntäehdot ja hinnat vaihtelevat. |
| Nimi                               |                                                                                                    |
|                                    |                                                                                                    |
|                                    | Älä muokkaa tässä listauksessa<br>näkyviä jäsenyyksiä uudelle vuodelle                                                                                          |
|                                    |                                                                                                    |
|                                    |                                                                                                    |

• Liiton osuudet jäsenmaksuista vuodelle 2020 ovat:

aikuisten osalta 3 € (liitolle menevä osuus) + 1,5 € (toimituskulu/transaktio) = 4,5 € junioreiden osalta 2 € (liitolle menevä osuus) + 1,5 € (transaktio) = 3,5 €

Suomisport-palvelussa transaktiokulut pidätetään liiton osuudesta, joten siksi osuudet on määritelty palvelussa suuruudeltaan 4,5 € ja 3,5 €.

• Pelaaja ei voi ostaa SFL:n kilpailulisenssiä ennen kuin hänellä on Suomisportissa näkyvissä voimassaoleva vuoden 2020 SFL:n jäsenseuran jäsenyys.

 Kirjaudu sisään Suomisportiin henkilökohtaisilla seurakäyttäjätunnuksillasi.
Kun olet kirjautunut järjestelmään seurakäyttäjänä, pääset hallinnoimaan ja tarkastelemaan seurasi tietoja Suomisportissa sekä luomaan jäsenyystuotteita.

## Sisään Suomisporttiin

Anna sähköpostiosoitteesi tai puhelinnumerosi aloittaaksesi. Jos annat puhelinnumerosi, käytäthän numeroa johon voit vastaanottaa tekstiviestejä.

HUOM! Vanhempi/huoltaja luo ensin oma profiilisi Suomisporttiin. Lisää lapsesi tämän jälkeen omaan profiiliisi. Jos lapsellesi on jo luotu profiili, olethan yhteydessä asiakaspalveluumme: suomisport@olympiakomitea.fi

#### SÄHKÖPOSTIOSOITE TAI PUHELINNUMERO

Sähköpostiosoite tai puhelinnumero

Lähetä minulle kertakirjautumiskoodi

LIITTOKÄYTTÄJÄT, SEURAKÄYTTÄJÄT JA OHJAAJAT

Käytä kirjautumiseen Suomisport-salasanaasi.

Kirjaudu Suomisport-salasanalla (liitto- ja seurakäyttäjät sekä ohjaajat)

2. Klikkaa ylävalikosta "Lisää"-otsikon alta kohtaa "Jäsenyydet". Tätä kautta pääset seuranne Jäsenyydet-sivulle. Jäsenyydet-sivulta hallinnoidaan jäsenyysehtoja, jäsenyystyyppejä sekä jäsenyyspyyntöjä ja jäsenyyksiä.

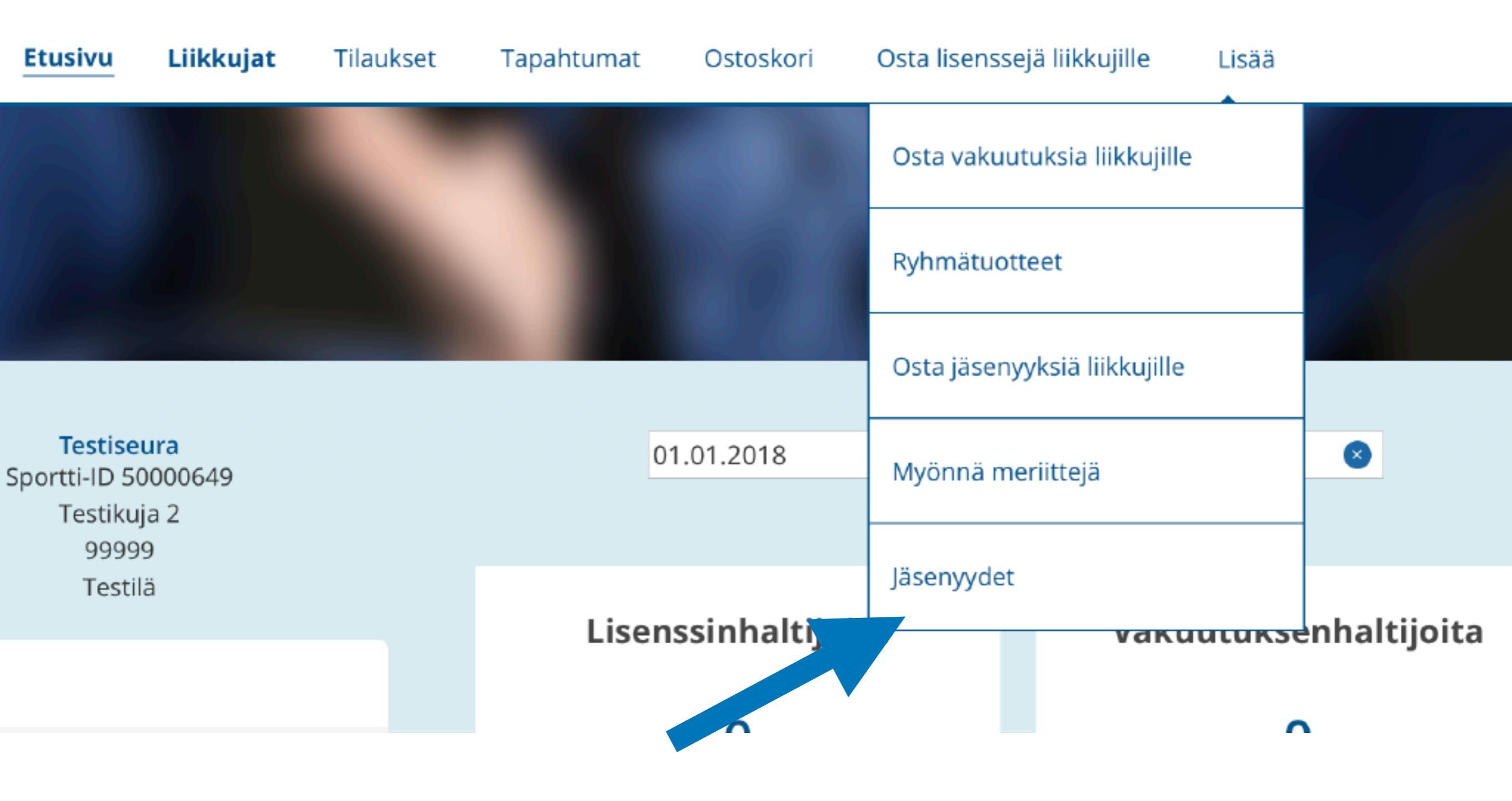

3. Lisää järjestelmään seuran säännöt kohdasta "Luo uudet säännöt" (jos ette ole vielä näitä lisänneet). Seuranne säännöt tulevat näkyviin jäsenyyden ostavalle pelaajalle ostovaiheessa.

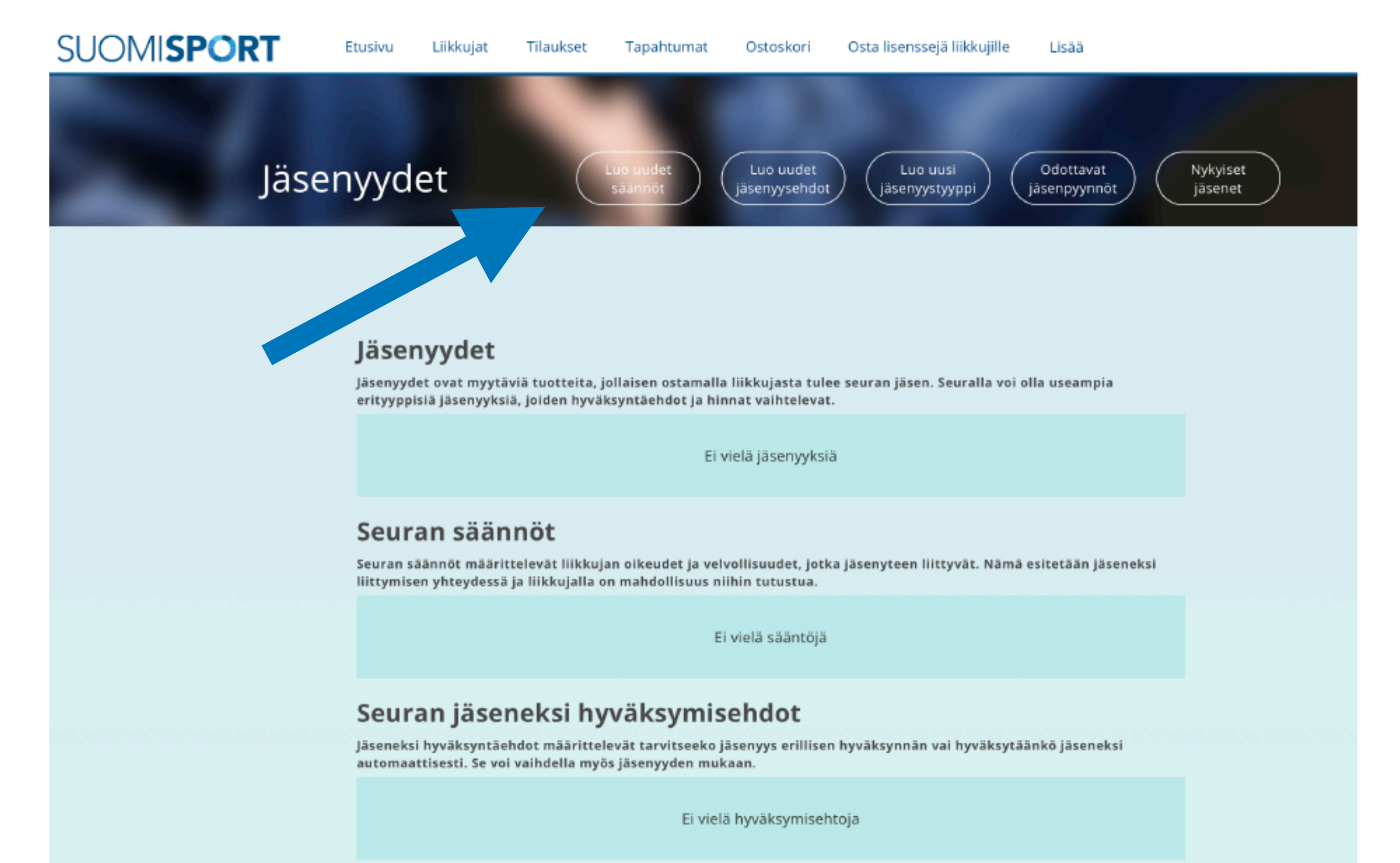

4. Lisää seuranne säännöt järjestelmään joko A) kopioimalla ne suoraan tekstikenttään ("Säännöt") tai
B) lisäämällä linkin esimerkiksi seuran nettisivuilla oleviin sääntöihin ("Linkki sääntöihin"). Paina
"Tallenna".

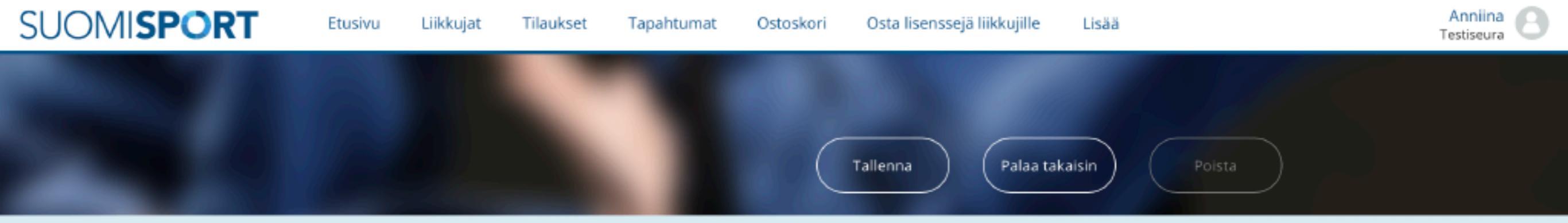

#### Perustiedot

#### Nimi

Anna seuran säännöille nimi

Sääntöjen nimeä käytetään erottamaan eri säännöt toisistaan esimerkiksi valintalistoissa

#### Säännöt (Vapaaehtoinen)

Voit kirjoittaa tähän kenttään seuran säännöt, jotka koskevat jäseneksi liittymistä.

#### Linkki sääntöihin

Linkki sääntöihin

Säännöt

Vaihtoehtoisesti voit tarjota linkin jo olemassa oleviin sääntöihin 5. Äsken luomasi säännöt näkyvät nyt "seuran säännöt"-osiossa. Määrittele seuraavaksi seuranne jäsenyysehdot (jos näitä ei ole aiemmille kausille lisätty). Klikkaa Jäsenyydet-sivulla "Luo uudet jäsenyysehdot".

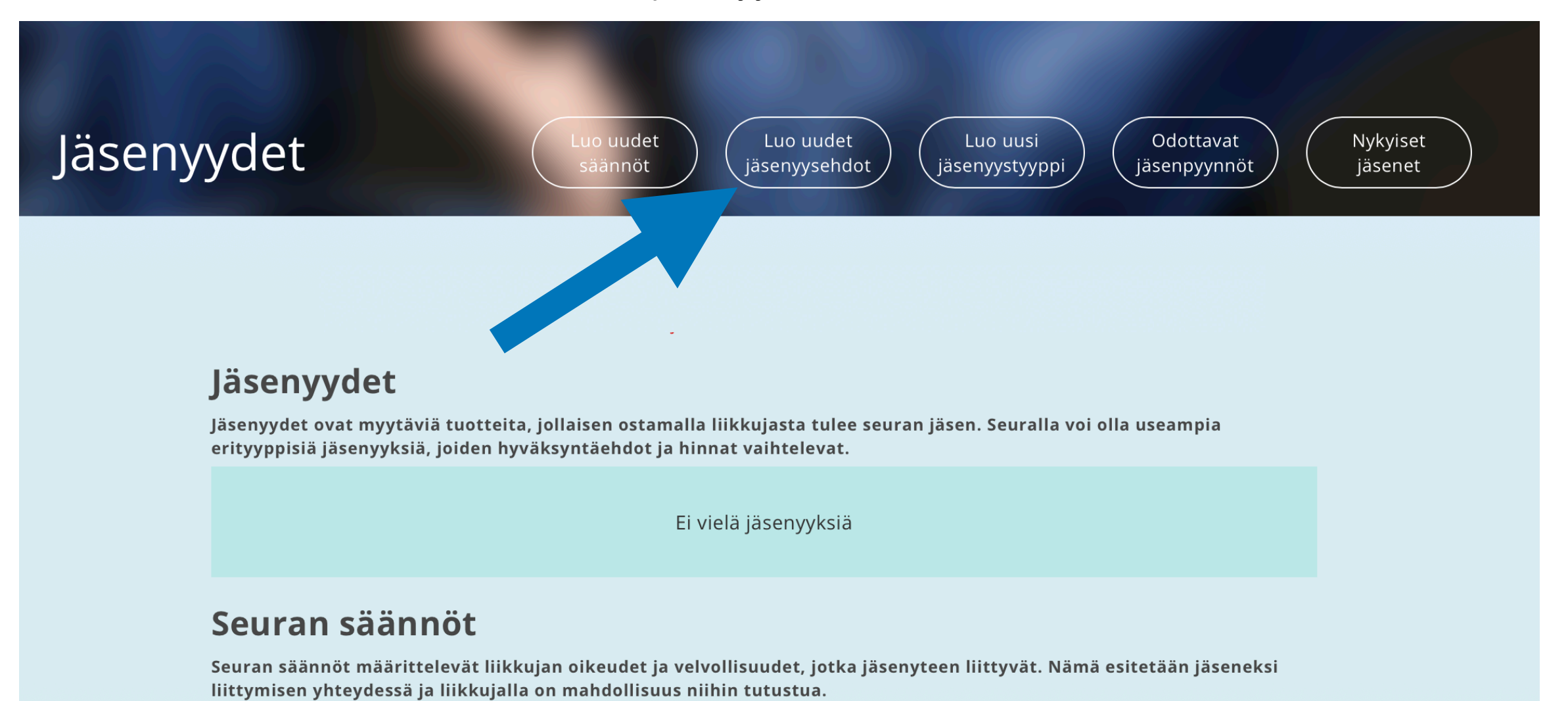

Nimi

Testiseuran säännöt

#### Seuran jäseneksi hyväksymisehdot

Jäseneksi hyväksyntäehdot määrittelevät tarvitseeko jäsenyys erillisen hyväksynnän vai hyväksytäänkö jäseneksi automaattisesti. Se voi vaihdella myös jäsenyyden mukaan.

Ei vielä hyväksymisehtoja

6. Jäsenyysehtojen avulla voitte määritellä, hyväksyttekö jäseniksi automaattisesti kaikki seuran jäsenmaksun maksaneet, vai hyväksyttekö jäsenet mukaan erikseen.

### HUOM! Nipputilaustuotteessa hyväksyntämallin on oltava automaattinen: Jäsenyyden hyväksyntävaaditaan -> Ei

Hyväksyntämallin voi nimetä vapaasti, esimerkiksi valitsimienne ehtojen mukaan (esim. "Automaattinen jäsenyys").

Paina "Tallenna".

| Automaattinen hyväksyr                                                                                      | Tallenna Palaa takaisin Poista |
|----------------------------------------------------------------------------------------------------|--------------------------------|
| Perustiedot                                                                                                 |                                |
| <b>Nime</b><br>Nimeä käytetään erottamaan hyväksyntämallit toisistaan<br>esimerkiksi valintalistoissa.      | Automaattinen hyväksyntä       |
| <b>Kuvaus</b> <i>(Vapaaehtoinen)</i><br>/oit kirjoittaa tähän kenttään lyhyen kuvauksen hyväksyntämallista. | Anna kuvaus                    |
| Jäsenyyden hyväksyntä vaaditaan                                                                             | Vaaditaan                      |
| Mikäli jäsenyys tarvitsee hyväksyä erikseen valitse 'Kyllä', jos                                            | Kyllä                          |

jäsenyys myönnetään automaattisesti valitse 'ei'

7. Äsken luomasi hyväksyntäehto on tallentunut nyt hyväksymisehtoihin.

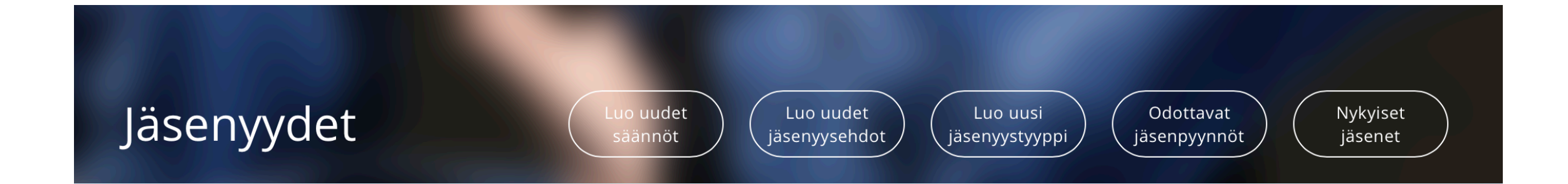

### Jäsenyydet

Jäsenyydet ovat myytäviä tuotteita, jollaisen ostamalla liikkujasta tulee seuran jäsen. Seuralla voi olla useampia erityyppisiä jäsenyyksiä, joiden hyväksyntäehdot ja hinnat vaihtelevat.

Ei vielä jäsenyyksiä

#### Seuran säännöt

Seuran säännöt määrittelevät liikkujan oikeudet ja velvollisuudet, jotka jäsenyteen liittyvät. Nämä esitetään jäseneksi liittymisen yhteydessä ja liikkujalla on mahdollisuus niihin tutustua.

Nimi

Testiseuran säännöt

### Seuran jäseneksi hyväksymisehdot

Jäseneksi hyväksyntäehdot määrittelevät tarvitseeko jäsenyys erillisen hyväksynnän vai hyväksytäänkö jäseneksi automaattisesti. Se voi vaihdella myös jäsenyyden mukaan.

Nimi

Automaattinen hyväksyntä

 Nippuostoille on luotava järjestelmään jäsenyystyyppi, jossa seuran osuus on 0€ eli mukana on vain liiton osuus. Aikuisten ja junioreiden nippuostoja varten on luotava omat jäsenyystyyppinsä. Klikkaa linkkiä "Luo uusi jäsenyystyyppi".

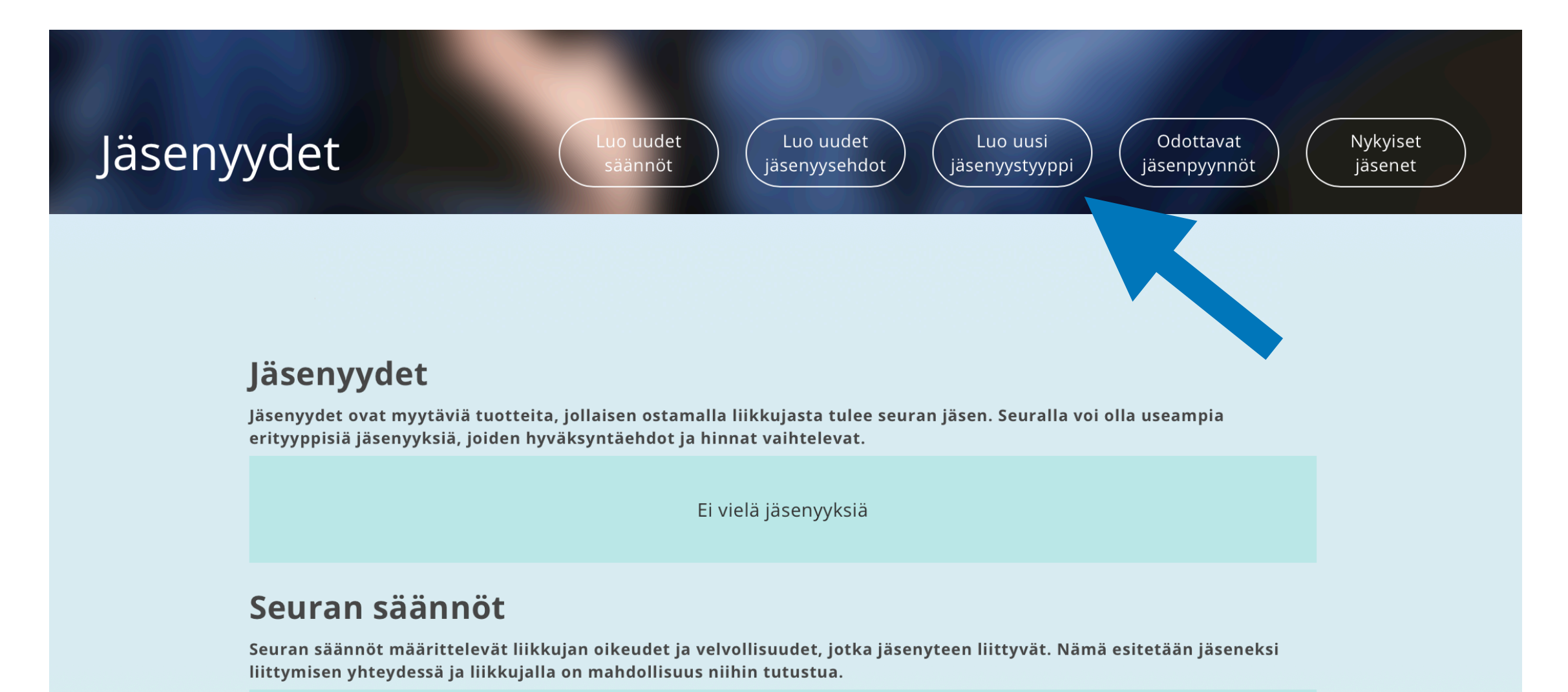

Nimi

Testiseuran säännöt

#### Seuran jäseneksi hyväksymisehdot

Jäseneksi hyväksyntäehdot määrittelevät tarvitseeko jäsenyys erillisen hyväksynnän vai hyväksytäänkö jäseneksi automaattisesti. Se voi vaihdella myös jäsenyyden mukaan.

Nimi

Automaattinen hyväksyntä

9. Valitse ensin liiton jäsenyystyyppi. Luodessasi vuonna 2001 tai aiemmin syntyneiden seurajäsenyystuotetta, valitse seurajäsenyyteen mukaan liiton jäsenyystyypeistä "SFL jäsenyys 2020, aikuiset". Mikäli luot jäsenyystuotetta vuonna 2002 tai myöhemmin syntyneille, valitse "SFL jäsenyys 2020, juniorit". Jäsenyystuotteiden transaktiomaksut (palveluntarjoajille) menevät liiton osuudesta.

| Liiton jäsentyyppi                                                                                 |                                                                                                    |
|----------------------------------------------------------------------------------------------------|----------------------------------------------------------------------------------------------------|
| <b>Liiton jäsenyystyyppi</b><br>Valitse liiton jäsenyystyyppi, johon tämä seurajäsenyys pohjautuu. | Valitse liiton jäsenyystyyppi<br>✓ SFL jäsenyys 2018, juniorit<br>SFL jäsenyys 2018, aikuiset<br>SFL jäsenyys 2019, aikuiset<br>SFL jäsenyys 2019, iuniorit |
| Perustiedot                                                                                        | SFL jäsenyys 2020, aikuinen<br>SFL jäsenyys 2020, juniori                                                                                                   |
| <b>Jäsenyystyypin nimi n</b> äkyy jäsenyyttä ostettaessa sekä ugan<br>profiilissa.                 | Kirjoita jäsenyystyypin nimi                                                                                                    |

10. Täytä tämän jälkeen jäsenyystyypin perustiedot lomakkeen ohjeen mukaisesti (nimi, lyhyt kuvaus) ja tallenna.

**HUOM!** Kannattaa nimetä tuote siten, että erotatte sen liikkujille myytävistä tuotteista (esim. "Testiseuran nipputilaus aikuisille"). Myös vuosiluvun lisääminen tuotteen perään on hyvä käytäntö.

**HUOM!** Seuran hinta -kohtaan, lisää nippuostolisenssin osalta 0€.

HUOM! Kenen ostettavissa? -kohdassa valitse "Seurakäyttäjän", mikäli tämä jäsenyystyyppi (sisältää pelkän liiton osuuden) on tarkoitettu vain nipputilausten tekemiseen. Mikäli valitaan "liikkujan" tai "molempien", kuka tahansa voi ostaa luomanne jäsenyyden.

| 30010131                                                                                                    | RI Etusivu Liikkujat Tilaukset Tapa                                                                                                    | ahtumat Ostoskori Osta            | isenssejä liikkujille Lisää |           | Testiseura |
|----------------------------------------------------------------------------------------------------|----------------------------------------------------------------------------------------------------|-----------------------------------|-----------------------------|-----------|------------|
|                                                                                                    |                                                                                                    | Tallen                            | na Palaa takaisin           |           |            |
| L<br>K<br>D<br>K                                                                                                    | <b>yhyt kuvaus</b> <i>(Vapaaehtoinen)</i><br>uvaustekstin tarkoituksena on auttaa liikkujaa valitsemaan<br>ikea jäsenyys. Maksimipituus 140 merkkiä. Huom! Tämä<br>uvausteksti yliajaa liiton määrittelemän kuvaustekstin. | Kirjoita Jäsenyyystyypin lyhyt ku | uvaus                       | Å         |            |
| 2                                                                                                    | Seuran hinta<br>Seuran hinta jäsenyystyypille.                                                                                                    |                                   |                             |           |            |
| Kustannuspaikka<br>Jos jäsenyyden maksulla pitää olla erittelevä kustannuspaikka,<br>anna se tässä kohtaa. Kenttä ei tarvitse täyttää, jos tietoa ei<br>tarvitse näyttää tiliöintiraporteissa. |                                                                                                    | Kirjoita kustannuspaikka          |                             |           |            |
|                                                                                                    | ajaukset                                                                                                    |                                   |                             |           |            |
| l<br>Jr<br>Ii                                                                                                    | <b>kärajaus</b><br>s jäsenyydellä on ikärajaus, ilmoita päivät joiden sisään<br>kkujan syntymäpäivän tulee osua.                                                                                                    | pp.kk.vvvv                        | - pp.kk.vvv                 |           |            |
|                                                                                                    | enen ostettavissa?<br>nko jäsenyys vain liikkujan (ml. hänen huoltajansa), vain                                                                                                    | Vain<br>Liikkujan                 | Seurakäyttäjän              | Molempien |            |

11. Kun olet tallentanut jäsenyystyypin, näet sen otsikon "Jäsenyydet" alla.

Tälle samalle sivulle tulevat näkyviin myös aiemmin tallentamanne säännöt sekä seuran jäseneksi hyväksymisehtonne.

Nykyiset jäsenenne näkyvät "Nykyiset jäsenet"-osiossa.

# Jäsenyydet

Jäsenyydet ovat myytäviä tuotteita, jollaisen ostamalla liikkujasta tulee seuran jäsen. Seuralla voi olla useampia erityyppisiä jäsenyyksiä, joiden hyväksyntäehdot ja hinnat vaihtelevat.

#### Nimi

Testiseuran nippujäsenyys, juniorit 2019

Testiseuran juniorijäsenyys 2020

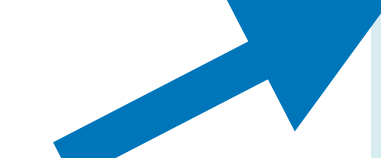

# Seuran säännöt

Seuran säännöt määrittelevät liikkujan oikeudet ja velvollisuudet, jotka jäsenyteen liittyvät. Nämä esitetään jäseneksi liittymisen yhteydessä ja liikkujalla on mahdollisuus niihin tutustua.

Nimi

Testisäännöt

# Seuran jäseneksi hyväksymisehdot

Jäseneksi hyväksyntäehdot määrittelevät tarvitseeko jäsenyys erillisen hyväksynnän vai hyväksytäänkö jäseneksi automaattisesti. Se voi vaihdella myös jäsenyyden mukaan.

Nimi

Testi

12. Sitten lähdetään tekemään nipputilauksia. Valitse valikosta "Ostamaan".

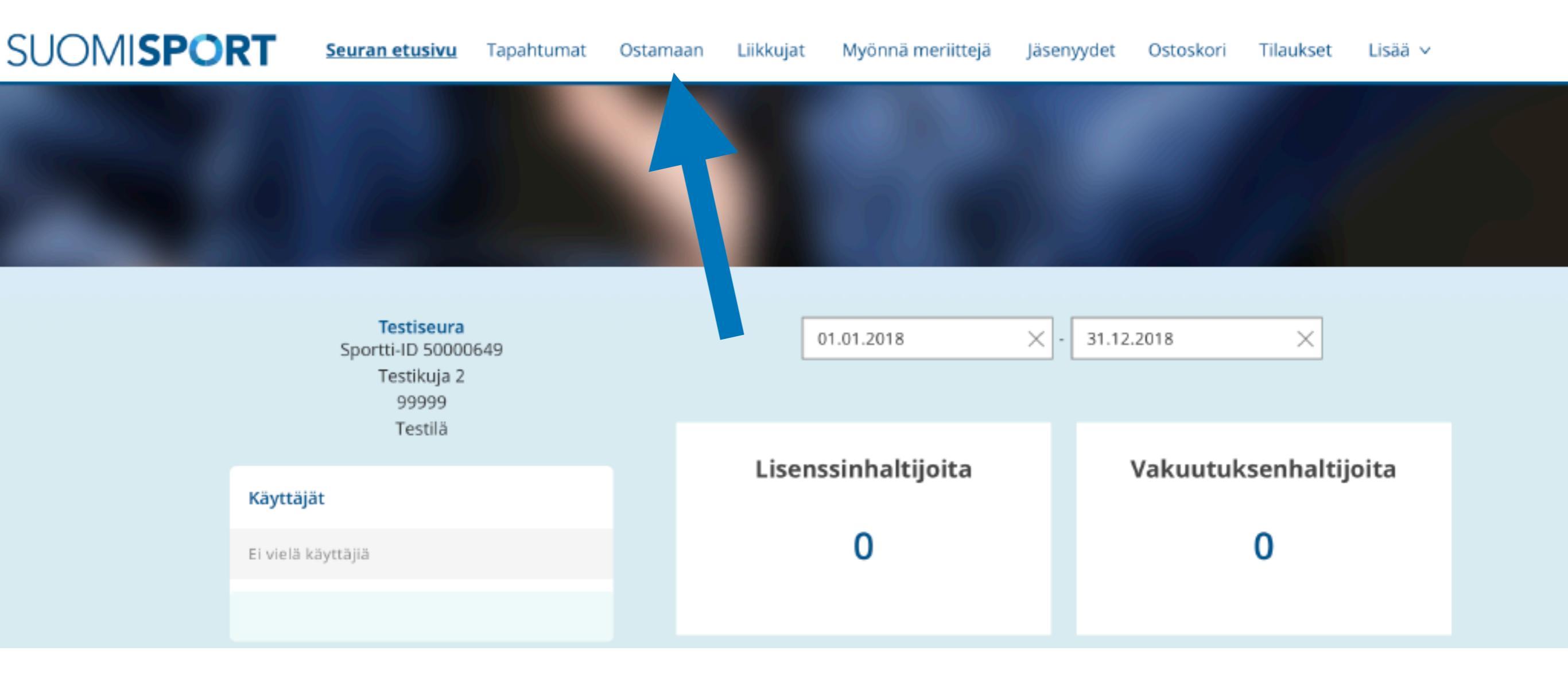

13. Kun lisäät pelaajia nippuostolla seuranne jäseneksi, valitse "Jäsenyyksiä liikkujille".

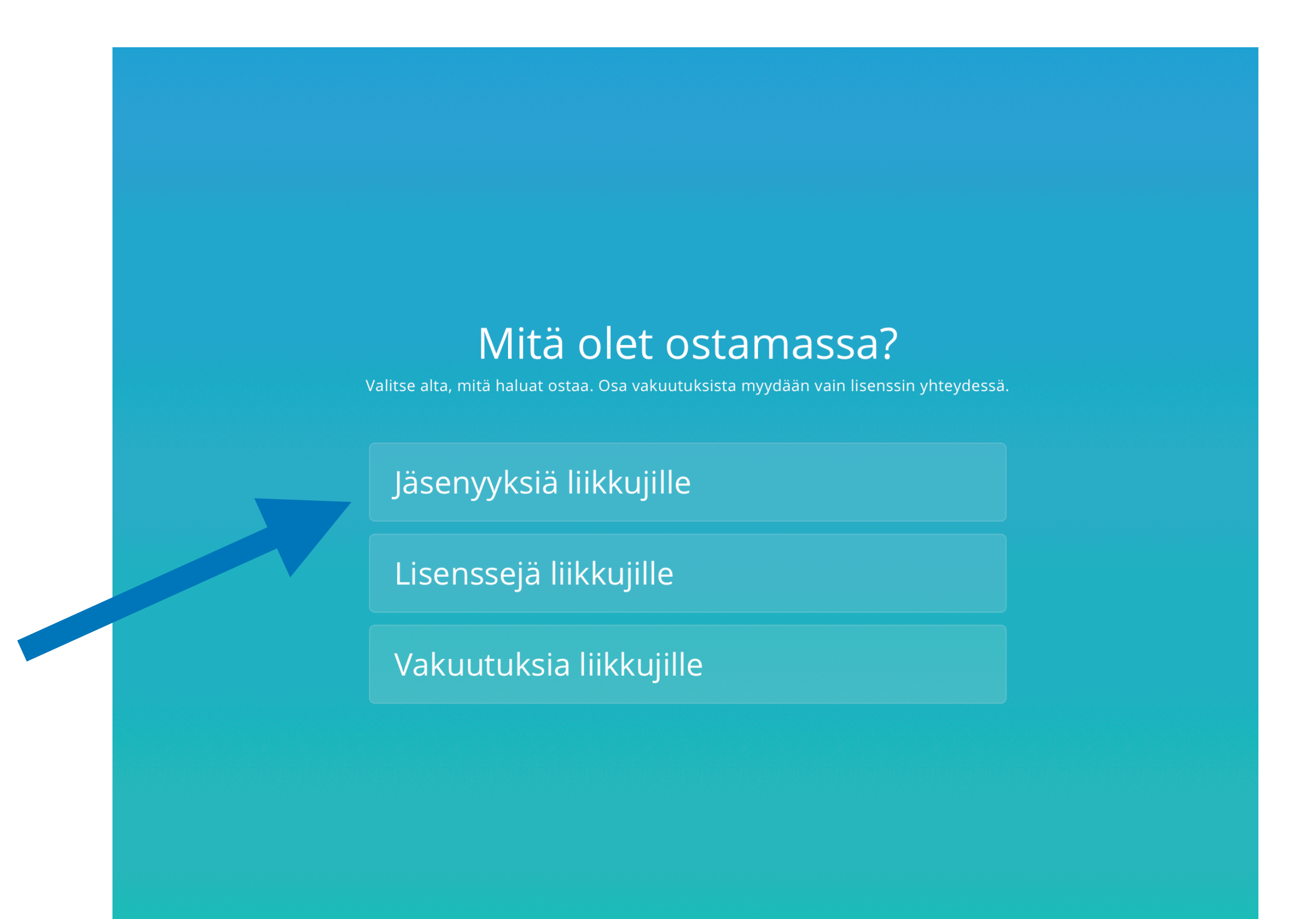

14. Valitse seuraavaksi tuote, jota haluat seurasi pelaajille ostaa.

15. Etsi sen jälkeen liikkujat, joille olet ostamassa seuranne jäsenyyttä Suomisportista. Jos et löydä liikkujia "Etsi liikkujia seurasta \_"-toiminnolla, hae liikkuja Suomisportista täysillä tiedoilla (etunimi, sukunimi, Sportti-ID).

Kun liikkujat on valittu, klikkaa "Liikkujat valittu, eteenpäin".

Tämän jälkeen siirrytte tilauksen maksuun. Maksun jälkeen nämäkin henkilöt löytyvät "Nykyiset jäsenet"-osiosta.

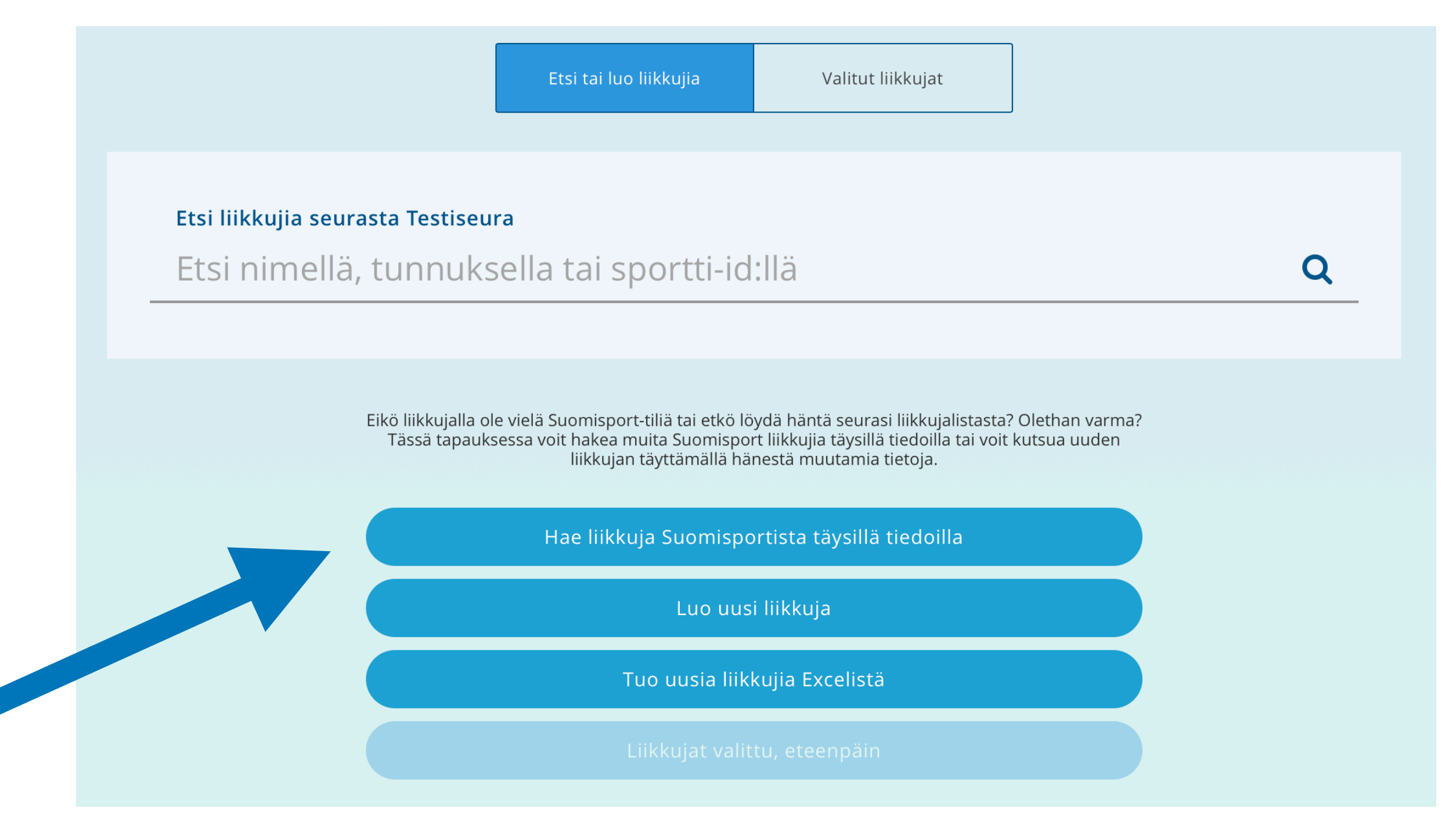